# Fronter Userguide -How to submit assignments/ papers in Fronter

(Last update: 21 September 2012)

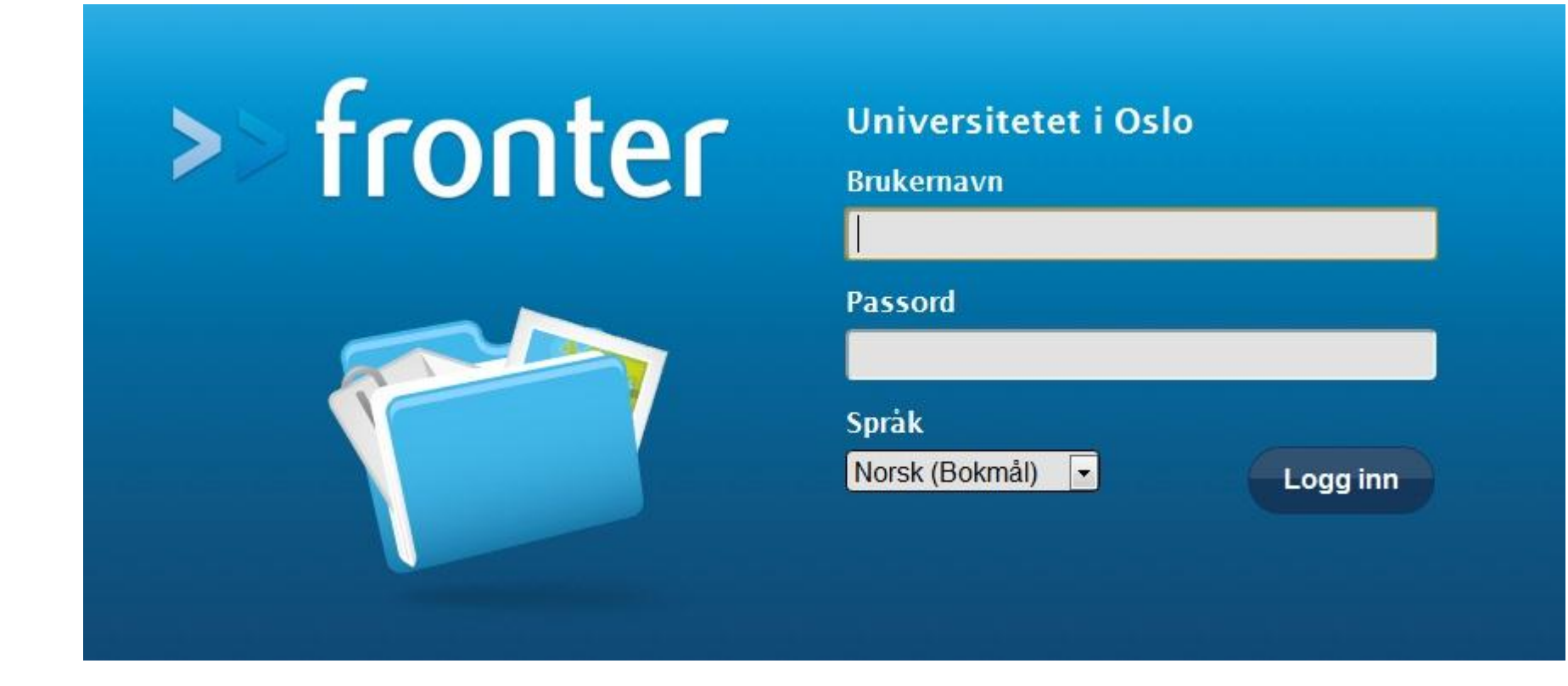

#### Log in to Fronter by using your usual password and username. Choose language (fex English) and then press the button 'Logg inn'.

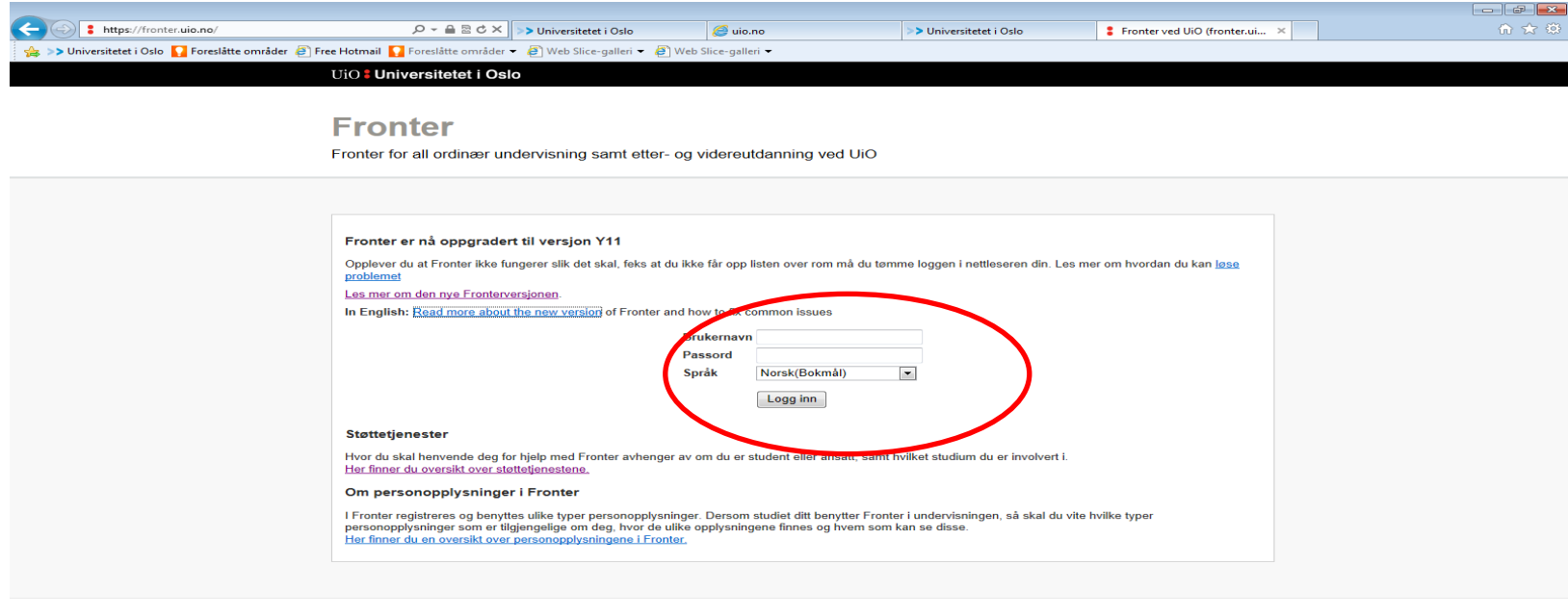

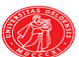

Kontaktinformasjon houston@usit.uio.no Tlf: 228 40 004 Ansvarlig for denne tjenesten Gruppe for digitale medier i læring Fronter-dokumentasjon

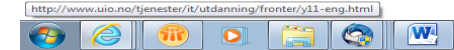

# Choose the box '*Rooms'*, then choose '*Display all rooms*' from the menu.

| >> https://fronter.uio.no/main.phtml                                                               |                                                                             | ersitetet i Oslo 🥔 uio.no                                                            | >> Universitetet i Oslo                                   | × Fronter ved UiO (fronter.uio.no)         | ⊕ ☆                             |
|----------------------------------------------------------------------------------------------------|-----------------------------------------------------------------------------|--------------------------------------------------------------------------------------|-----------------------------------------------------------|--------------------------------------------|---------------------------------|
| >> Universitetet i Oslo 🚺 Foreslatte områder 🧃 Free                                                | Hotmail 🚺 Foreslåtte områder 👻 🥙 We                                         | b Slice-galleri 👻 🗿 Web Slice-galleri 👻                                              |                                                           |                                            |                                 |
|                                                                                                    | ls <del>–</del> Online (0)                                                  |                                                                                      |                                                           |                                            | Account                         |
| ptions Fave rites                                                                                  |                                                                             |                                                                                      |                                                           |                                            |                                 |
| splay all rooms <xphil03 -="" seminargru<br="">ooms not visited Fellesrom for HUMR113</xphil03>    | ppe HUMR5191 - Fronter as<br>0, H HUMR5502 - Seminar 2                      | sign HUMR5701 - Fronter assign<br>012 HUMR5701 - Fronter course                      | PED1360 - Lærerrom 2012<br>                               |                                            |                                 |
| HUMR4504 - Fronter 20<br>HUMR5191 - Fellesrom                                                      | 11-vår HUMR5507 - Fellesrom<br>2012 HUMR5701 - Fellesrom                    | 2009 JUR1710 - Fronter 2012-hø<br>2009 JUS5710 - Seminars 2012-                      | st<br>h                                                   |                                            |                                 |
| Today                                                                                              |                                                                             |                                                                                      |                                                           |                                            | 6                               |
| -                                                                                                  |                                                                             |                                                                                      |                                                           |                                            |                                 |
| Bente Lindberg Kraabøl                                                                             |                                                                             |                                                                                      |                                                           | Guided Tour A                              | bout FronterY11 Customise today |
|                                                                                                    |                                                                             |                                                                                      |                                                           | E                                          | Last updated: 2012-09-21 14:09  |
| Messages 🛛                                                                                         |                                                                             |                                                                                      |                                                           |                                            |                                 |
| i all                                                                                              |                                                                             |                                                                                      |                                                           |                                            |                                 |
| ere are some good news! Deva's book is now a                                                       | wailable as e-book; you'll find it here                                     | c.                                                                                   |                                                           |                                            |                                 |
| tp://www.tandfebooks.com/isbn/978-0-415-6                                                          | 6821-7                                                                      |                                                                                      |                                                           |                                            |                                 |
| d her you'll find Kindley!:                                                                        |                                                                             |                                                                                      |                                                           |                                            |                                 |
| p://ask.bibsys.no/ask/action/show?pid=121                                                          | 319752&kid=biblio                                                           |                                                                                      |                                                           |                                            |                                 |
| st                                                                                                 |                                                                             |                                                                                      |                                                           |                                            |                                 |
| ard A                                                                                              | 0.20                                                                        |                                                                                      |                                                           |                                            |                                 |
|                                                                                                    |                                                                             |                                                                                      |                                                           |                                            | Read more                       |
| elenken for informasjon:                                                                           |                                                                             |                                                                                      |                                                           |                                            |                                 |
| an M. Stang Almaas, JUS120040STUDIE, 2012-08-14                                                    |                                                                             |                                                                                      |                                                           |                                            | Read more                       |
| økkelkort høst 2012<br>prige semester ble alle lærere i xls-dokumente                              | et "nokkelkort h2012" oppdatert. D                                          | okumentet finner du her: U:\Studieseks                                               | onen\Undervisningsplanlegging\nøk                         | elkort .                                   |                                 |
| an M. Stang Almaas, JUS120040STUDIE, 2012-08-08                                                    |                                                                             |                                                                                      | 2, 22, 2                                                  |                                            | Road more                       |
| pprette og planlegge fronterrom for innleve                                                        | ringer/papers hvor studentene sk                                            | al anonymiseres.                                                                     |                                                           |                                            | Read more                       |
| orslag til hvordan: se oppskrift lastet opp i me                                                   | nyen "undervisningsinfo                                                     |                                                                                      |                                                           |                                            |                                 |
| an M. stang Almaas, JUSI20040510DIE, 2012-08-08                                                    |                                                                             |                                                                                      |                                                           |                                            | Read more                       |
| økkelkort til eksterne lærere - låste d                                                            | ører til bygninger og undervi                                               | sningsrom                                                                            |                                                           |                                            |                                 |
| lle <b>eksterne lærere</b> må nå ha nøkkelkort for<br>ndervisningsdag. Hvis du ikke har mottatt ko | å komme inn i bygninger og underv<br>rt eller kortet ikke virker kan du ser | risningsrom. De som har undervist ved J<br>Ide melding på e-post til lillian.almaas@ | us tidligere skal ha fått tilsendt kort, h<br>jus.uio.no. | vis du er ny lærer skal du få tilsendt kor | t ca en uke før første          |
| lian M. Stang Almaas, JUS120040STUDIE, 2012-08-08                                                  |                                                                             |                                                                                      |                                                           |                                            |                                 |
| Calendar                                                                                           |                                                                             |                                                                                      |                                                           |                                            | New appointment                 |
| Carcinuar                                                                                          |                                                                             |                                                                                      |                                                           |                                            | New appointment                 |
| ne                                                                                                 |                                                                             |                                                                                      |                                                           |                                            |                                 |
|                                                                                                    |                                                                             |                                                                                      |                                                           |                                            |                                 |
|                                                                                                    |                                                                             |                                                                                      |                                                           |                                            | NO 0 =                          |
|                                                                                                    |                                                                             |                                                                                      |                                                           |                                            | 21.09.201                       |

### Choose the correct room (Note! Please verify that you have chosen the – *Assignment* –folder!).

| Description         Description         Description         Description         Description         Description           >> Description         Testing         Testing         Testing         Testing         Testing           >> Description         Testing         Testing         <                                                                                                    |                                                           |                                    |                               |                         |                                       |                                      |            | - 7 💌       |
|----------------------------------------------------------------------------------------------------|-----------------------------------------------------------|------------------------------------|-------------------------------|-------------------------|---------------------------------------|--------------------------------------|------------|-------------|
| >>>>>>>>>>>>>>>>>>>>>>>>>>>>                                                                                                    |                                                           | ×5⊠ ≞ - Q                          | >> Universitetet i Oslo       | <i>e</i> uio.no         | >> Universitetet i Oslo               | × Fronter ved UiO (fronter.uio.no)   |            | în ☆ @      |
| >> For the room > hours > hours ()       >>>>>>>>>>>>>>>>>>>>>>>>>>>>>>                                                                                                    | 👍 >> Universitetet i Oslo 🚺 Foreslåtte områder 🖉 Free Ho  | r <b>tmail </b> Foreslåtte områder | 👻 🥙 Web Slice-galleri 👻 🦉     | Web Slice-galleri 🔻     |                                       |                                      |            |             |
| Total       Construct value       Construct value         In the construct value       Construct value       Construct value                                                                                                    | >> fronter Rooms - Personal tools                         |                                    |                               |                         |                                       |                                      |            | Account 👻   |
| Under         Call and constrained         Call and constrained         Call and constrained           0 Device of all constrained         Call and the set of all constrained and the set of all constrained and the set of all                                                                |                                                           |                                    |                               |                         |                                       |                                      |            |             |
| Where we have reader out within a vertice of the reader out within a second with the source second with reader the reader out within a second with reader the reader out within a second with reader out within a second within a second within a secon | Today                                                     |                                    |                               |                         |                                       |                                      |            | <b>~</b>    |
| Image: Instant with you are a member, there aroom by clucking on the tits. Add favourie rooms for access directly from the room sloce of your admin has made this possibility and the possibility and the possibility a         | My rooms Public rooms Rooms not visited Ar                | chived Rooms                       |                               |                         |                                       |                                      |            |             |
| Image: Image:         | Overview of all rooms in which you are a member. E        | nter a room by clicking or         | n the title. Add favourite ro | oms for access directly | from the room selector (if your admin | has made this possibility available) |            |             |
| B DPHUD0 - Seminaryuppe 17 U052 011-kbr (swounts)       Stape User       2010 Sep:22         B Fellescom (FHUMR130, FHUMR130, FHUMR130, VAR 2009 (favounts)       Stape User       2010 Sep:23         B HUMR4140 - Lectures 2010-hast       Super User       2010 Sep:24         B HUMR4140 - Lectures 2010-hast       Super User       2010 Sep:25         B HUMR4140 - Lectures 2010-hast       Super User       2010 Sep:26         B HUMR4140 - Lectures 2010-hast       Super User       2010 Sep:26         B HUMR4140 - Lectures 2010-hast       Super User       2010 Sep:26         B HUMR4140 - Lectures 2010-hast       Super User       2012 Adarse         B HUMR4131 - Suppremiter 2011-kbr (Sacounts)       Super User       2012 Adarse         B HUMR5131 - Leterrom 2012-hast       Super User       2012 Adarse         B HUMR5132 - Leterrom 2012-hast       Super User       2012 Adarse         B HUMR5132 - Leterrom 2012-hast       Super User       2012 Adarse         B HUMR5132 - Leterrom 2012-hast       Super User       2012 Adarse         B HUMR5132 - Leterrom 2012-hast       Super User       2012 Adarse         B HUMR5134 - Leterrom 2012-hast       Super User       2012 Adarse         B HUMR5130 - Leterrom 2012-hast       Super User       2012 Adarse         B HUMR5140 - Leterrom 2012-hast       Su                                                                                                    | Title                                                     |                                    |                               |                         |                                       |                                      | Created by | Date        |
| Image: Perference for the HUBR 130, HUBR 130 or HUBR 130 or         | EXPHILO3 - Seminargruppe 17 (JUS) 2011-va                 | <b>ir</b> (Favourite)              |                               |                         |                                       |                                      | Super User | 2010-Sep-22 |
| Improve the set of the set of the s         | Fellesrom for HUMR1130, HUMR4130 og H                     | UMR5130 VÅR 2009 (Fave             | ourite)                       |                         |                                       |                                      | Rune Olsen | 2008-Dec-04 |
| •       HukkAtao - Lectures 2010-hast       Super User       2010-Sep.23         •       IntukAtao - Felinstron 2011-vår       Super User       2011-Sep.23         •       IntukAtao - Felinstron 2011-vår       Super User       2011-Sep.23         •       IntukAtao - Felinstron 2011-vår       Super User       2012-March         •       IntukAts131 - Felinstron 2012-hast       Super User       2012-March         •       IntukAts131 - Felinstron 2012-hast       Super User       2012-March         •       IntukAts131 - Leareron 2012-hast       Super User       2012-March         •       IntukAts132 - Assignments 2012-hast       Super User       2012-March         •       IntukAts132 - Assignments 2012-hast       Super User       2012-March         •       IntukAts132 - Leareron 2012-hast       Super User       2012-March         •       IntukAts132 - Leareron 2012-hast       Super User       2012-March         •       IntukAts131 - Eleareron 2012-hast       Super User       2012-March         •       IntukAts131 - Eleareron 2012-hast       Super User       2012-March         •       IntukAts131 - Eleareron 2012-hast       Super User       2012-March         •       IntukAts131 - Feliestron 2012-hast       Super User       2012-Mar                                                                                                    | HUMR4140 - Fellesrom 2010-høst                            |                                    |                               |                         |                                       |                                      | Super User | 2010-Mar-24 |
| I HUMRS101 - Fellerom 2011-vår (#vourite)       Super User       2010-sep.25         I HUMRS101 - Assignments 2012-bast       Super User       2011-ub.24         I HUMRS101 - Fellerom 2012-bast       Super User       2012-Mar.09         I HUMRS102 - Assignments 2012-bast       Super User       2012-Mar.09         I HUMRS103 - Fellerom 2012-bast       Super User       2012-Mar.09         I HUMRS103 - Learerom 2012-bast       Super User       2012-Mar.09         I HUMRS103 - Fellerom 2012-bast       Super User       2012-Mar.09         I HUMRS103 - Fellerom 2012-bast       Super User       2012-Mar.09         I HUMRS103 - Fellerom 2012-bast       Super User       2012-Mar.09         I HUMRS103 - Fellerom 2012-bast       Super User       2012-Mar.09         I HUMRS103 - Fellerom 2012-bast       Super User       2012-Mar.09         I HUMRS103 - Fellerom 2012-bast       Super User       2012-Mar.09         I HUMRS103 - Fellerom 2012-bast       Super User       2012-Mar.09         I HUMRS103 - Fellerom 2012-bast       Super User       2012-Mar.09         I HUMRS103 - Fellerom 2012-bast       Super User       2012-Mar.09         I HUMRS104 - Learerom 2012-bast       Super User       2012-Mar.09         I HUMRS104 - Learerom 2011-vår (sevourite)       Super User       2012-Mar.09<                                                                                                    | HUMR4140 - Lectures 2010-høst                             |                                    |                               |                         |                                       |                                      | Super User | 2010-Sep-03 |
| I HUMRS101 - Fronter 2011-vår (favourite)       Super User       2011-jun-24         I HUMRS111 - Assignments 2012-bast       Super User       2012-Mar.09         I HUMRS111 - Leiterom 2012-bast       Super User       2012-Mar.09         I HUMRS112 - Subgrutuse       Super User       2012-Mar.09         I HUMRS113 - Leiterom 2012-bast       Super User       2012-Mar.09         I HUMRS112 - Fellerom 2012-bast       Super User       2012-Mar.09         I HUMRS132 - Fellerom 2012-bast       Super User       2012-Mar.09         I HUMRS133 - Fellerom 2012-bast       Super User       2012-Mar.09         I HUMRS133 - Fellerom 2012-bast       Super User       2012-Mar.09         I HUMRS130 - Leiterrom 2012-bast       Super User       2012-Mar.09         I HUMRS130 - Leiterrom 2012-bast       Super User       2012-Mar.09         I HUMRS140 - Leiterrom 2012-bast       Super User       2012-Mar.09         I HUMRS140 - Leiterrom 2012-bast       Super User       2012-Mar.09         I HUMRS140 - Leiterrom 2012-bast       Super User       2012-Mar.09         I HUMRS140 - Leiterrom 2012-bast       Super User       2012-Mar.09         I HUMRS140 - Leiterrom 2011-vår       Super User       2012-Mar.09         I HUMRS140 - Leiterrom 2011-vår       Super User       2010-Sep.25                                                                                                    | HUMR4504 - Fellesrom 2011-vår                             |                                    |                               |                         |                                       |                                      | Super User | 2010-Sep-25 |
| In HUMS 131 - Assignments 2012-best       Super User       2012-Mar.09         In HUMS 131 - Fellesrom 2012-best       Super User       2012-Mar.09         In HUMS 131 - Laterrom 2012-best       Super User       2012-Mar.09         In HUMS 132 - Fellesrom 2012-best       Super User       2012-Mar.09         In HUMS 132 - Laterrom 2012-best       Super User       2012-Mar.09         In HUMS 132 - Fellesrom 2012-best       Super User       2012-Mar.09         In HUMS 132 - Laterrom 2012-best       Super User       2012-Mar.09         In HUMS 133 - Fellesrom 2012-best       Super User       2012-Mar.09         In HUMS 133 - Fellesrom 2012-best       Super User       2012-Mar.09         In HUMS 133 - Laterrom 2012-best       Super User       2012-Mar.09         In HUMS 134 - Laterrom 2012-best       Super User       2012-Mar.09         In HUMS 134 - Laterrom 2012-best       Super User       2012-Mar.09         In HUMS 134 - Laterrom 2012-best       Super User       2012-Mar.09         In HUMS 134 - Laterrom 2012-best       Super User       2012-Mar.09         In HUMS 134 - Laterrom 2012-best       Super User       2012-Mar.09         In HUMS 139 - Fellesrom 2012-wir (Favourte)       Super User       2012-Mar.09         In HUMS 139 - Fellesrom 2012-wir (Favourte)       Super User                                                                                                    | HUMR4504 - Fronter 2011-vår (Favourite)                   |                                    |                               |                         |                                       |                                      | Super User | 2011-Jun-24 |
| In HUMR5131 - Fellesrom 2012-bast       Super User       2012-Mar:09         In HUMR5131 - Larerrom 2012-bast       Super User       2012-Mar:09         In HUMR5132 - Assignments 2012-bast       Super User       2012-Mar:09         In HUMR5132 - Fellesrom 2012-bast       Super User       2012-Mar:09         In HUMR5132 - Fellesrom 2012-bast       Super User       2012-Mar:09         In HUMR5133 - Fellesrom 2012-bast       Super User       2012-Mar:09         In HUMR5133 - Fellesrom 2012-bast       Super User       2012-Mar:09         In HUMR5133 - Fellesrom 2012-bast       Super User       2012-Mar:09         In HUMR5133 - Fellesrom 2012-bast       Super User       2012-Mar:09         In HUMR5133 - Fellesrom 2012-bast       Super User       2012-Mar:09         In HUMR5140 - Larerrom 2012-bast       Super User       2012-Mar:09         In HUMR5140 - Larerrom 2012-bast       Super User       2012-Mar:09         In HUMR5140 - Larerrom 2012-bast       Super User       2012-Mar:09         In HUMR5191 - Fellesrom 2011-vår       Super User       2012-Mar:09         In HUMR5191 - Fellesrom 2011-vår       Super User       2012-Mar:09         In HUMR5191 - Fellesrom 2011-vår       Super User       2012-Mar:09         In HUMR5191 - Fellesrom 2011-vår       Super User       2012-Mar:0                                                                                                    | HUMR5131 - Assignments 2012-høst                          |                                    |                               |                         |                                       |                                      | Super User | 2012-Mar-09 |
| Image: HUMRS131 - Larerrom 2012-hast       Super User       2012-Mar.09         Image: HUMRS132 - Assignments 2012-hast       Super User       2012-Mar.09         Image: HUMRS132 - Fellesrom 2012-hast       Super User       2012-Mar.09         Image: HUMRS132 - Larerrom 2012-hast       Super User       2012-Mar.09         Image: HUMRS133 - Fellesrom 2012-hast       Super User       2012-Mar.09         Image: HUMRS133 - Fellesrom 2012-hast       Super User       2012-Jan.26         Image: HUMRS133 - Fellesrom 2012-hast       Super User       2012-Jan.26         Image: HUMRS134 - Larerrom 2012-hast       Super User       2012-Jan.26         Image: HUMRS140 - Larerrom 2012-hast       Super User       2012-Jan.26         Image: HUMRS140 - Larerrom 2012-hast       Super User       2012-Jan.26         Image: HUMRS140 - Larerrom 2012-hast       Super User       2012-Mar.09         Image: HUMRS140 - Larerrom 2012-hast       Super User       2012-Mar.09         Image: HUMRS140 - Larerrom 2012-hast       Super User       2012-Mar.09         Image: HUMRS140 - Larerrom 2012-hast       Super User       2012-Mar.09         Image: HUMRS140 - Larerrom 2012-hast       Super User       2011-Apr.15         Image: HUMRS151 - Fronter assignments 2011-har(Favourite)       Super User       2011-Apr.15         Imu                                                                                                    | HUMR5131 - Fellesrom 2012-høst                            |                                    |                               |                         |                                       |                                      | Super User | 2012-Mar-09 |
| I       HUMRS132 - Assignments 2012-host       Super User       2012-Mar-09         I       HUMRS132 - Fellesrom 2012-host       Super User       2012-Mar-09         I       HUMRS133 - Leterrom 2012-host       Super User       2012-Mar-09         I       HUMRS133 - Fellesrom 2012-host       Super User       2012-Jan-26         I       HUMRS133 - Leterrom 2012-host       Super User       2012-Jan-26         I       HUMRS133 - Leterrom 2012-host       Super User       2012-Mar-09         I       HUMRS134 - Leterrom 2012-host       Super User       2012-Mar-09         I       HUMRS140 - Leterrom 2012-host       Super User       2012-Mar-09         I       HUMRS191 - Fellesrom 2011-host       Super User       2012-Mar-09         I       HUMRS191 - Fellesrom 2011-host       Super User       2012-Mar-09         I       HUMRS191 - Fellesrom 2011-host       Super User       2010-Sep-25         I       HUMRS191 - Fellesrom 2011-host       Super User       2011-Apr-15         I       HUMRS191 - Fellesrom 2011-host       Super User       2010-Sep-25         I       HUMRS191 - Leterrom 2011-host       Super User       2010-Sep-25         I       HUMRS192 - Leterrom 2012-host       Super User       2010-Sep-25                                                                                                    | HUMR5131 - Lærerrom 2012-høst                             |                                    |                               |                         |                                       |                                      | Super User | 2012-Mar-09 |
| I       HUMRS132 - Fellesrom 2012-hest       Super User       2012-Mar-09         I       HUMRS1332 - Lærerrom 2012-hest       Super User       2012-jan-26         I       HUMRS1333 - Lærerrom 2012-hest       Super User       2012-jan-26         I       HUMRS133 - Lærerrom 2012-hest       Super User       2012-jan-26         I       HUMRS133 - Lærerrom 2012-hest       Super User       2012-jan-26         I       HUMRS133 - Lærerrom 2012-hest       Super User       2012-Mar-09         I       HUMRS140 - Lærerrom 2012-hest       Super User       2012-Mar-09         I       HUMRS110 - Lærerrom 2012-hest       Super User       2012-Mar-09         I       HUMRS191 - Fellesrom 2012-hest       Super User       2012-Mar-09         I       HUMRS191 - Fellesrom 2012-hest       Super User       2012-Mar-09         I       HUMRS191 - Fellesrom 2012-hast       Super User       2010-Sep.25         I       HUMRS191 - Forler assignments 2011-vår (Favourite)       Super User       2012-Apr-12         I       HUMRS191 - Lærerrom 2012-hast       Super User       2012-Apr-12         I       HUMRS192 - Lærerrom 2012-hast       Super User       2012-Apr-12         I       HUMRS192 - Lærerrom 2012-hast       Super User       2012-Apr-12 <td>HUMR5132 - Assignments 2012-høst</td> <td></td> <td></td> <td></td> <td></td> <td></td> <td>Super User</td> <td>2012-Mar-09</td>                                                                                                    | HUMR5132 - Assignments 2012-høst                          |                                    |                               |                         |                                       |                                      | Super User | 2012-Mar-09 |
| Import HUMRS132 - Laarer on 2012-host       Super User       2012-Mar-09         Import HUMRS133 - Fellesrom 2012-host       Super User       2012-jan-26         Import HUMRS133 - Laarer on 2012-host       Super User       2012-jan-26         Import HUMRS133 - Laarer on 2012-host       Super User       2012-jan-26         Import HUMRS140 - Assignment 2012-host       Super User       2012-jan-26         Import HUMRS140 - Laarer on 2012-host       Super User       2012-Mar-09         Import HUMRS191 - Fellesrom 2012-host       Super User       2012-Mar-09         Import HUMRS191 - Fellesrom 2012-host       Super User       2010-Sep-25         Import HUMRS191 - Fellesrom 2012-vår (favourite)       Super User       2011-oct-28         Import HUMRS191 - Forter assignments 2011-vår       Super User       2010-Sep-25         Import HUMRS191 - Forter assignments 2011-vår (favourite)       Super User       2010-Sep-25         Import HUMRS191 - Forter assignments 2011-vår (favourite)       Super User       2010-Sep-25         Import HUMRS191 - Laarer on 2011-vår       Super User       2010-Sep-25         Import HUMRS191 - Laarer on 2011-vår       Super User       2012-Apr-12         Import HUMRS191 - Laarer on 2012-host       Super User       2012-Apr-12         Import HUMRS190 - Laarer on 2012-host       Super User       201                                                                                                    | HUMR5132 - Fellesrom 2012-høst                            |                                    |                               |                         |                                       |                                      | Super User | 2012-Mar-09 |
| I HUMRS133 - Fellesrom 2012-bastSuper User2012-jan-26I HUMRS133 - Larerrom 2012-bastSuper User2012-Mar-09I HUMRS140 - Assignment 2012-bastSuper User2012-Mar-09I HUMRS140 - Larerrom 2012-bastSuper User2012-Mar-09I HUMRS191 - Fellesrom 2012-vårSuper User2012-Mar-09I HUMRS191 - Fellesrom 2012-vårSuper User2010-Sep-25I HUMRS191 - Fellesrom 2012-vår (Favourite)Super User2011-Oct-28I HUMRS191 - Forter assignments 2011-vår (Favourite)Super User2010-Sep-25I HUMRS191 - Fellesrom 2012-vår (Favourite)Super User2010-Sep-25I HUMRS191 - Forter assignments 2011-vår (Favourite)Super User2010-Sep-25I HUMRS191 - Larerrom 2012-vårSuper User2010-Sep-25I HUMRS191 - Larerrom 2012-vårSuper User2012-Apr-15I HUMRS192 - Larerrom 2012-vårSuper User2012-Apr-12I HUMRS192 - Larerrom 2012-bastSuper User2012-Apr-12I HUMRS502 - Larerrom 2012-bastSuper User2012-Apr-12I HUMRS502 - Larerrom 2012-bastSuper User2012-Apr-12I HUMRS502 - Larerrom 2012-bastSuper User2012-Apr-12I HUMRS502 - Larerrom 2012-bastSuper User2012-Apr-12I HUMRS502 - Larerrom 2012-bastSuper User2012-Apr-12I HUMRS502 - Larerrom 2012-bastSuper User2012-Apr-12I HUMRS502 - Larerrom 2012-bastSuper User2012-Apr-12I HUMRS502 - Larerrom 2012-bastSuper User2012-Apr-12I HUMRS502 - Larerrom 2012-b                                                                                                    | HUMR5132 - Lærerrom 2012-høst                             |                                    |                               |                         |                                       |                                      | Super User | 2012-Mar-09 |
| Implement 2012-høstSuper User2012-jan-26Implement 2012-høstSuper User2012-Mar-09Implement 2012-høstSuper User2012-Mar-09Implement 2012-høstSuper User2012-Mar-09Implement 2012-høstSuper User2010-Sep-25Implement 2012-høstSuper User2011-Oct-28Implement 2012-høstSuper User2011-Oct-28Implement 2012-høstSuper User2011-Oct-28Implement 2011-vår (Favourite)Super User2011-Oct-28Implement 2011-vår (Favourite)Super User2010-Sep-25Implement 2011-vårSuper User2010-Sep-25Implement 2011-vårSuper User2010-Sep-25Implement 2011-vårSuper User2010-Sep-25Implement 2011-vårSuper User2012-Apr-12Implement 2011-vårSuper User2012-Apr-12Implement 2012-høstSuper User2012-Apr-12Implement 2012-høstSuper User2012-Apr-12Implement 2012-høstSuper User2012-Apr-12Implement 2012-høstSuper User2012-Apr-12Implement 2012-høstSuper User2012-Apr-12Implement 2011-køstSuper User2012-Apr-12Implement 2011-køstSuper User2012-Apr-12Implement 2011-køstSuper User2012-Apr-12Implement 2011-køstSuper User2012-Apr-12Implement 2011-køstSuper User2012-Apr-12Implement 2011-køstSuper User2012-Apr-12Implement 2011-køstSuper Use                                                                                                    | HUMR5133 - Fellesrom 2012-høst                            |                                    |                               |                         |                                       |                                      | Super User | 2012-Jan-26 |
| Image: HuMRS140 - Assignment 2012-hestSuper User2012-Mar-09Image: HuMRS140 - Laererrom 2012-hestSuper User2012-Mar-09Image: HuMRS191 - Fellesrom 2011-vårSuper User2012-Mar-09Image: HuMRS191 - Fellesrom 2012-vår (Favourite)Super User2010-Sep-25Image: HuMRS191 - Fellesrom 2012-vår (Favourite)Super User2011-Oct-28Image: HuMRS191 - Fellesrom 2011-vår (Favourite)Super User2011-Apr-15Image: HuMRS191 - Laererrom 2011-vårSuper User2010-Sep-25Image: HuMRS191 - Laererrom 2011-vårSuper User2010-Sep-25Image: HuMRS191 - Laererrom 2011-vårSuper User2010-Sep-25Image: HuMRS191 - Laererrom 2011-vårSuper User2012-Apr-12Image: HuMRS191 - Laererrom 2012-hestSuper User2012-Apr-12Image: HuMRS502 - Laererrom 2012-hestSuper User2012-Apr-12Image: HuMRS502 - Laererrom 2012-hestSuper User2012-Apr-12Image: HuMRS502 - Laererrom 2012-hestSuper User2012-Apr-12Image: HuMRS502 - Laererrom 2012-hestSuper User2012-Apr-12Image: HuMRS502 - Laererrom 2012-hestSuper User2012-Apr-12Image: HuMRS502 - Laererrom 2012-hestSuper User2012-Apr-12Image: HuMRS502 - Laererrom 2012-hestSuper User2012-Apr-12Image: HuMRS502 - Laererrom 2012-hestSuper User2012-Apr-12Image: HuMRS502 - Laererrom 2012-hestSuper User2012-Apr-12Image: HuMRS502 - Laererrom 2012-hestSuper User2012-Apr-12Image: HuMRS502 - Laererrom                                                                                                    | HUMR5133 - Lærerrom 2012-høst                             |                                    |                               |                         |                                       |                                      | Super User | 2012-Jan-26 |
| IndustrieSuper User2012-Mar-09IndustrieSuper User2012-Mar-09IndustrieSuper User2012-Mar-09IndustrieSuper User2010-Sep-25IndustrieSuper User2011-Oct-28IndustrieSuper User2011-Oct-28IndustrieSuper User2011-Apr-15IndustrieSuper User2010-Sep-25IndustrieSuper User2011-Apr-15IndustrieSuper User2010-Sep-25IndustrieSuper User2010-Sep-25IndustrieSuper User2010-Sep-25IndustrieSuper User2010-Sep-25IndustrieSuper User2012-Apr-12IndustrieSuper User2012-Apr-12 </td <td>HUMR5140 - Assignment 2012-høst</td> <td></td> <td></td> <td></td> <td></td> <td></td> <td>Super User</td> <td>2012-Mar-09</td>                                                                                                    | HUMR5140 - Assignment 2012-høst                           |                                    |                               |                         |                                       |                                      | Super User | 2012-Mar-09 |
| Image: HUMRS140 - Lærerrom 2012-høst       Super User       2012-Mar-09         Image: HUMRS191 - Fellesrom 2011-vår       Super User       2010-Sep-25         Image: HUMRS191 - Fellesrom 2012-vår (Favourite)       Super User       2011-Oct-28         Image: HUMRS191 - Fellesrom 2011-vår (Favourite)       Super User       2010-Sep-25         Image: HUMRS191 - Lærerrom 2011-vår       Super User       2010-Sep-25         Image: HUMRS191 - Lærerrom 2012-høst       Super User       2012-Apr-12         Image: HUMRS502 - Lærerrom 2012-høst       Super User       2012-Apr-12         Image: HUMRS502 - Lærerrom 2012-høst       Super User       2012-Apr-12                                                                                                    | INNERELA Collector 2012 hour                              |                                    |                               |                         |                                       |                                      | Super User | 2012-Mar-09 |
| Image: HUMRS191 - Fellesrom 2011-vår       Super User       2010-Sep-25         Image: HUMRS191 - Fellesrom 2012-vår (Favourite)       Super User       2011-Oct-28         Image: HUMRS191 - Fronter assignments 2011-vår (Favourite)       Super User       2010-Sep-25         Image: HUMRS191 - Lærerrom 2011-vår       Super User       2010-Sep-25         Image: HUMRS502 - Fellesrom 2012-høst       Super User       2012-Apr-12         Image: HUMRS502 - Lærerrom 2012-høst       Super User       2012-Apr-12         Image: HUMRS502 - Lærerrom 2012-høst       Super User       2012-Apr-12         Image: HUMRS502 - Lærerrom 2012-høst       Super User       2012-Apr-12                                                                                                    | HUMR5140 - Lærerrom 2012-høst                             |                                    |                               |                         |                                       |                                      | Super User | 2012-Mar-09 |
| Image: HUMRS191 - Fellesrom 2012-vår (Favourite)       Super User       2011-Oct-28         Image: HUMRS191 - Fronter assignments 2011-vår (Favourite)       Super User       2010-Sep-25         Image: HUMRS502 - Fellesrom 2012-høst       Super User       2012-Apr-12         Image: HUMRS502 - Lærerrom 2012-høst       Super User       2012-Apr-12         Image: HUMRS502 - Lærerrom 2012-høst       Super User       2012-Apr-12                                                                                                    | HUMR5191 - Fellesrom 2011-vår                             |                                    |                               |                         |                                       |                                      | Super User | 2010-Sep-25 |
| Image: HUMRS191 - Fronter assignments 2011-vår (Favourite)       Super User       2011-Apr.15         Image: HUMRS191 - Lærerrom 2011-vår       Super User       2010-Sep.25         Image: Image: HUMRS502 - Fellesrom 2012-høst       Super User       2012-Apr.12         Image: Image: Imag                                                                                                    | HUMR5191 - Fellesrom 2012-vår (Favourite                  | )                                  |                               |                         |                                       |                                      | Super User | 2011-Oct-28 |
| Image: HUMR5191 - Lærerrom 2011-vår       Super User       2010-Sep-25         Image: HUMR5502 - Fellesrom 2012-høst       Super User       2012-Apr-12         Image: HUMR5502 - Lærerrom 2012-høst       Super User       2012-Apr-12         Image: HUMR5502 - Lærerrom 2012-høst       Super User       2012-Apr-12         Image: HUMR5502 - Lærerrom 2012-høst       Super User       2012-Apr-12         Image: HUMR5502 - Lærerrom 2012-høst       Super User       2012-Apr-12                                                                                                    | HUMR5191 - Fronter assignments 2011-vår                   | r (Favourite)                      |                               |                         |                                       |                                      | Super User | 2011-Apr-15 |
| I HUMR5502 - Fellesrom 2012-høst       Super User       2012-Apr-12         I HUMR5502 - Lærerrom 2012-høst       Super User       2012-Apr-12         https://fronter.uio.no/piframe/chp.phtml?edit=1780233449       Super User       2012-Apr-12                                                                                                    | HUMR5191 - Lærerrom 2011-vår                              |                                    |                               |                         |                                       |                                      | Super User | 2010-Sep-25 |
| HUMR5502 - Lærerrom 2012-høst     Super User     2012-Apr-12       https://fonter.uio.no/pijframe/chp.phtml?edit=1780233449     Super User     2012-Apr-12                                                                                                    | HUMR5502 - Fellesrom 2012-høst                            |                                    |                               |                         |                                       |                                      | Super User | 2012-Apr-12 |
|                                                                                                    | HUMR5502 - Lærerrom 2012-høst                             |                                    |                               |                         |                                       |                                      | Super User | 2012-Apr-12 |
|                                                                                                    | https://fronter.uio.no/prjframe/chp.phtml?edit=1780233449 |                                    |                               |                         |                                       |                                      | -          | 14.20       |

#### Click on the 'Hand-in' folder.

| > https://fr           | onter. <b>uio.no</b> /main.phtml  | ×ט⊠ ≙ - Q                    | >> Universitetet i Oslo     | 遵 uio.no           | >> Universitetet i Oslo | × Fronter ved UiO (fronter.uio.no) |          | 6 🕁 😳                   |
|------------------------|-----------------------------------|------------------------------|-----------------------------|--------------------|-------------------------|------------------------------------|----------|-------------------------|
| 🚕 >> Universitetet i O | slo 🊺 Foreslåtte områder 🧧 Free H | lotmail 🌄 Foreslåtte områder | 🔹 🥭 Web Slice-galleri 👻 💋 W | eb Slice-galleri 👻 |                         |                                    |          |                         |
| >> fronter             | Rooms - Personal tools            | s 🔻 Online (0)               |                             |                    |                         |                                    |          | Account 🔫               |
| Today                  | HUMR5140                          |                              |                             |                    |                         |                                    |          |                         |
|                        | 4                                 |                              |                             |                    |                         |                                    |          |                         |
| Kursinfo               | Room                              |                              |                             |                    |                         |                                    | Choose   | <b>.</b>                |
| Members                | Room Name:<br>HUMR5140 - Assignm  | nent 2012-høst               |                             |                    | Duration:               |                                    |          |                         |
|                        |                                   |                              |                             |                    |                         |                                    |          |                         |
| Hand-in                | Messages                          |                              |                             |                    |                         |                                    | Show all | New message             |
|                        | No messages yet                   |                              |                             |                    |                         |                                    |          |                         |
| o cheating declar      | cation                            |                              |                             |                    |                         |                                    |          |                         |
|                        |                                   |                              |                             |                    |                         |                                    |          |                         |
|                        |                                   |                              |                             |                    |                         |                                    |          |                         |
|                        |                                   |                              |                             |                    |                         |                                    |          |                         |
|                        |                                   |                              |                             |                    |                         |                                    |          |                         |
|                        |                                   |                              |                             |                    |                         |                                    |          |                         |
|                        |                                   |                              |                             |                    |                         |                                    |          |                         |
|                        |                                   |                              |                             |                    |                         |                                    |          |                         |
|                        |                                   |                              |                             |                    |                         |                                    |          |                         |
|                        |                                   |                              |                             |                    |                         |                                    |          |                         |
|                        |                                   |                              |                             |                    |                         |                                    |          |                         |
|                        |                                   |                              |                             |                    |                         |                                    |          |                         |
|                        |                                   |                              |                             |                    |                         |                                    |          |                         |
|                        |                                   |                              |                             |                    |                         |                                    |          |                         |
|                        |                                   |                              |                             |                    |                         |                                    |          |                         |
|                        |                                   |                              |                             |                    |                         |                                    |          |                         |
|                        |                                   |                              |                             |                    |                         |                                    |          |                         |
|                        |                                   |                              |                             |                    |                         |                                    | 2.416.65 |                         |
| <b>(</b>               | 🔊 🖸 🥘                             | ) 🗮 🔁                        |                             |                    |                         |                                    | NO 🖄 😴 🟗 | 14:34<br>(1) 21.09.2012 |

### Then click on the correct hand-in folder.

| >> https://fronter.u              | uio.no/main.phtml                 | ・ P ← 🔒 🗟 ♂ × 🕟 Universitetet i Oslo      | o 🥖 uio.no                | >> Universitetet i Oslo | × Fronter ved UiO (fronter.uio.no) |                  | 6 🛠 🟵         |
|-----------------------------------|-----------------------------------|-------------------------------------------|---------------------------|-------------------------|------------------------------------|------------------|---------------|
| 🛛 🚖 >> Universitetet i Oslo 🌄     | Foreslåtte områder 🧃 Free Hotmail | 🚺 Foreslåtte områder 🔻 🖨 Web Slice-galler | i 👻 🔊 Web Slice-galleri 👻 |                         |                                    |                  |               |
| >> fronter ROON                   | ms 👻 🛛 Personal tools 👻           | Online (0)                                |                           |                         |                                    |                  | Account 🔫     |
| Today HUM                         | 1R5140                            |                                           |                           |                         |                                    |                  | 6             |
|                                   | You are here: HUMR5140 - As       | signment 2012-høst > Hand-in              | Service Services          |                         |                                    | Search           | Folders Print |
| Kursinfo                          | Hand-in                           |                                           |                           |                         | Details Folder Unload file         | Create New link  | Test Forum    |
| Members                           |                                   |                                           |                           |                         |                                    | create (new mix) | lear (rorunn) |
|                                   | Title                             | Nevember (Deactivated)                    |                           |                         |                                    |                  |               |
| -                                 |                                   | per due 27 September                      |                           |                         |                                    |                  |               |
| Hand-in                           | Mid-term par                      | <u>Ser due 27 September</u>               |                           |                         |                                    |                  |               |
|                                   |                                   |                                           |                           |                         |                                    | Delete           | Copy Move     |
| Cheating declaration              |                                   |                                           |                           |                         |                                    |                  |               |
|                                   |                                   |                                           |                           |                         |                                    |                  |               |
|                                   |                                   |                                           |                           |                         |                                    |                  |               |
|                                   |                                   |                                           |                           |                         |                                    |                  |               |
|                                   |                                   |                                           |                           |                         |                                    |                  |               |
|                                   |                                   |                                           |                           |                         |                                    |                  |               |
|                                   |                                   |                                           |                           |                         |                                    |                  |               |
|                                   |                                   |                                           |                           |                         |                                    |                  |               |
|                                   |                                   |                                           |                           |                         |                                    |                  |               |
|                                   |                                   |                                           |                           |                         |                                    |                  |               |
|                                   |                                   |                                           |                           |                         |                                    |                  |               |
|                                   |                                   |                                           |                           |                         |                                    |                  |               |
|                                   |                                   |                                           |                           |                         |                                    |                  |               |
|                                   |                                   |                                           |                           |                         |                                    |                  |               |
|                                   |                                   |                                           |                           |                         |                                    |                  |               |
|                                   |                                   |                                           |                           |                         |                                    |                  |               |
|                                   |                                   |                                           |                           |                         |                                    |                  |               |
|                                   |                                   |                                           |                           |                         |                                    |                  |               |
|                                   |                                   |                                           |                           |                         |                                    |                  |               |
|                                   |                                   |                                           |                           |                         |                                    |                  |               |
| https://fronter.uio.no/link-/sta- | sturenzons obtal2tracid_ 574400   |                                           |                           |                         |                                    |                  |               |
| nups://tronter.uio.no/links/stru  |                                   |                                           |                           |                         |                                    |                  | 14:39         |
|                                   |                                   |                                           |                           |                         |                                    | ···· 🖄 🛸 🛱       | 21.09.2012    |

#### Upload your assignment by using the *upload file*- link as shown above.

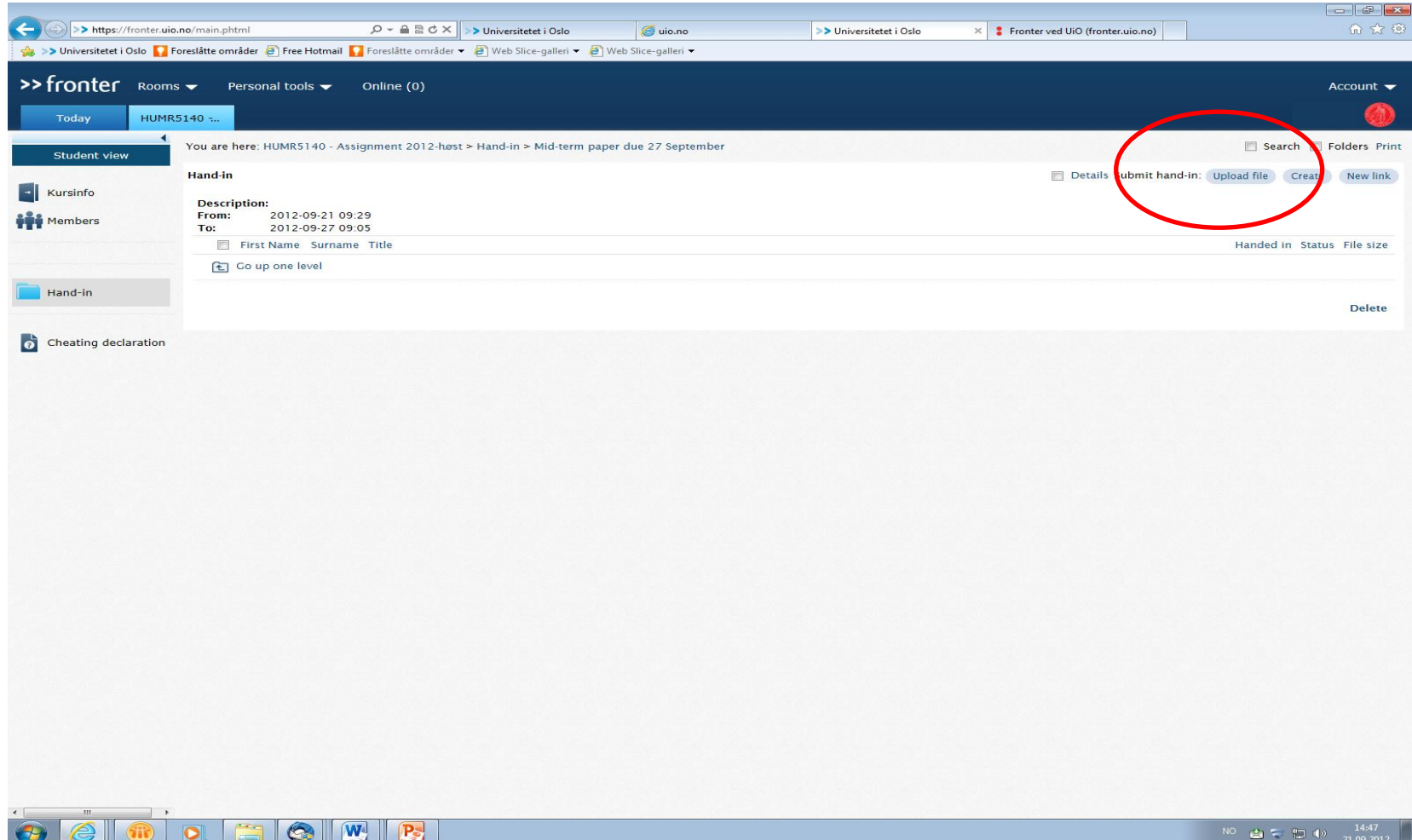

## Remember to fill in the Cheating declaration.

| + Shttps://fr          | onter. <b>uio.no</b> /main.phtml    | ×5⊠ ≜ ≁ Q                      | >> Universitetet i Oslo   | <i>i</i> uio.no     | >> Universitetet i Oslo | × Fronter ved UiO (fronter.uio.no) | 6 🛧 🔅                          |
|------------------------|-------------------------------------|--------------------------------|---------------------------|---------------------|-------------------------|------------------------------------|--------------------------------|
| 👍 >> Universitetet i O | slo 🌄 Foreslåtte områder 🧃 Free Hot | mail 🚺 Foreslåtte områder 🔻    | 🧃 Web Slice-galleri 👻 🗗 V | /eb Slice-galleri 🔻 |                         |                                    |                                |
| >> fronter             | Rooms - Personal tools              | <ul> <li>Online (0)</li> </ul> |                           |                     |                         |                                    | Account 🔽                      |
|                        |                                     |                                |                           |                     |                         |                                    |                                |
| Today                  | HUMR5140                            |                                |                           |                     |                         |                                    |                                |
| Student view           | You are here: HUMR514               | 0 - Assignment 2012-høst       | > Hand-in > Mid-term pape | r due 27 September  |                         |                                    | Search 🗖 Folders Print         |
| -                      | Hand-in                             |                                |                           |                     |                         | Details Submit hand-ir             | Upload file Create New link    |
| Kursinfo               | Description:                        |                                |                           |                     |                         |                                    |                                |
| Members                | From: 2012-09-<br>To: 2012-09-      | 21 09:29<br>27 09:05           |                           |                     |                         |                                    |                                |
|                        | First Name Su                       | irname Title                   |                           |                     |                         |                                    | Handed in Status File size     |
|                        | 🔁 Go up one leve                    |                                |                           |                     |                         |                                    |                                |
| Hand-in                |                                     |                                |                           |                     |                         |                                    | Delete                         |
|                        |                                     |                                |                           |                     |                         |                                    | Delete                         |
| Cheating decla         | ration                              |                                |                           |                     |                         |                                    |                                |
|                        |                                     |                                |                           |                     |                         |                                    |                                |
|                        |                                     |                                |                           |                     |                         |                                    |                                |
|                        |                                     |                                |                           |                     |                         |                                    |                                |
|                        |                                     |                                |                           |                     |                         |                                    |                                |
|                        |                                     |                                |                           |                     |                         |                                    |                                |
|                        |                                     |                                |                           |                     |                         |                                    |                                |
|                        |                                     |                                |                           |                     |                         |                                    |                                |
|                        |                                     |                                |                           |                     |                         |                                    |                                |
|                        |                                     |                                |                           |                     |                         |                                    |                                |
|                        |                                     |                                |                           |                     |                         |                                    |                                |
|                        |                                     |                                |                           |                     |                         |                                    |                                |
|                        |                                     |                                |                           |                     |                         |                                    |                                |
|                        |                                     |                                |                           |                     |                         |                                    |                                |
|                        |                                     |                                |                           |                     |                         |                                    |                                |
|                        |                                     |                                |                           |                     |                         |                                    |                                |
|                        |                                     |                                |                           |                     |                         |                                    |                                |
|                        |                                     |                                |                           |                     |                         |                                    |                                |
|                        |                                     |                                |                           |                     |                         |                                    |                                |
|                        |                                     |                                |                           |                     |                         |                                    |                                |
| •                      |                                     |                                |                           |                     |                         |                                    | 14.53                          |
|                        | 🖤 🖸 🔚 🧐                             |                                |                           |                     |                         |                                    | NO 🔮 😴 🏪 🕩 14:52<br>21.09.2012 |

#### **Open the link Self-declaration form regarding cheating.**

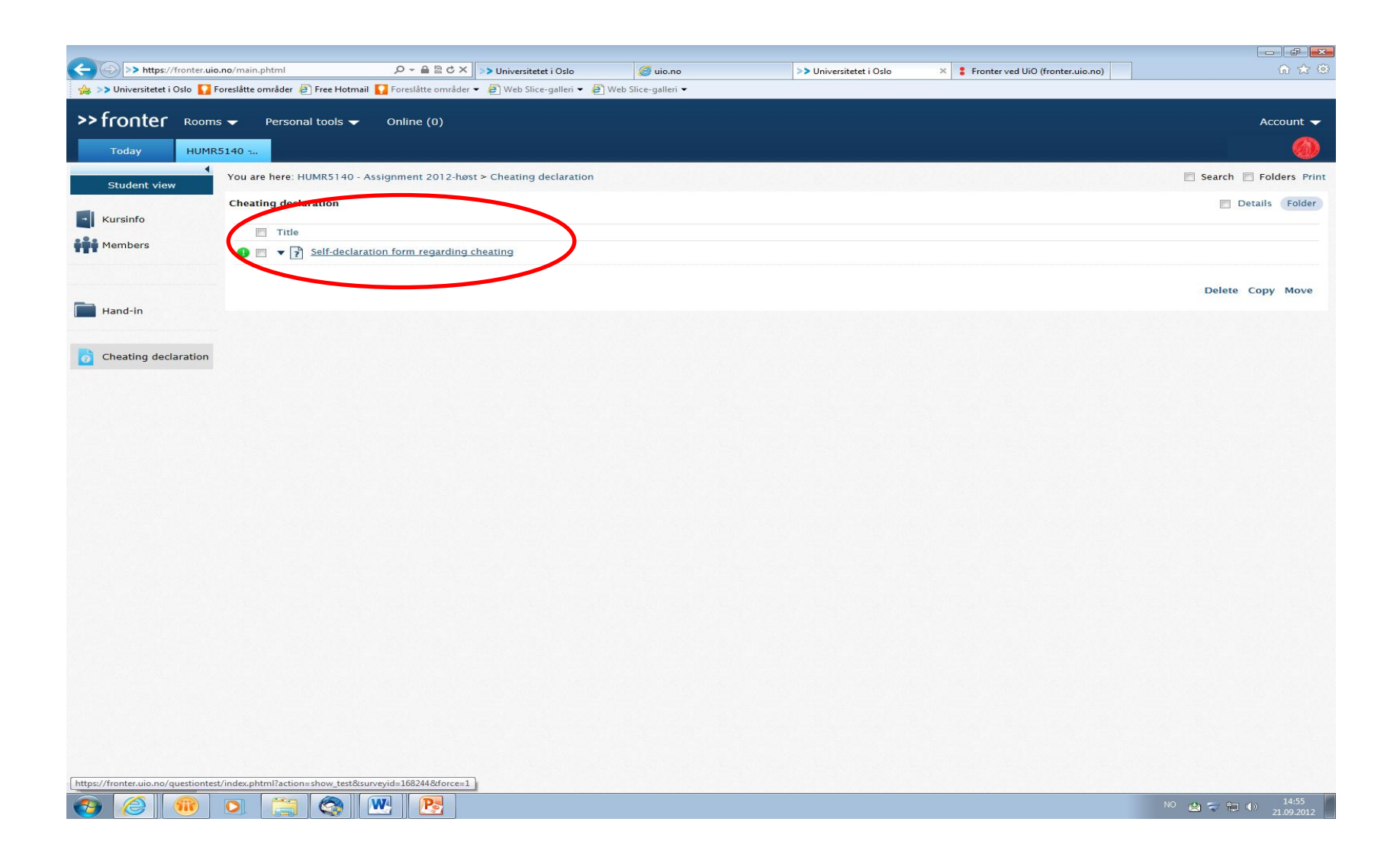

#### Please answer the declaration and sumbit your answer.

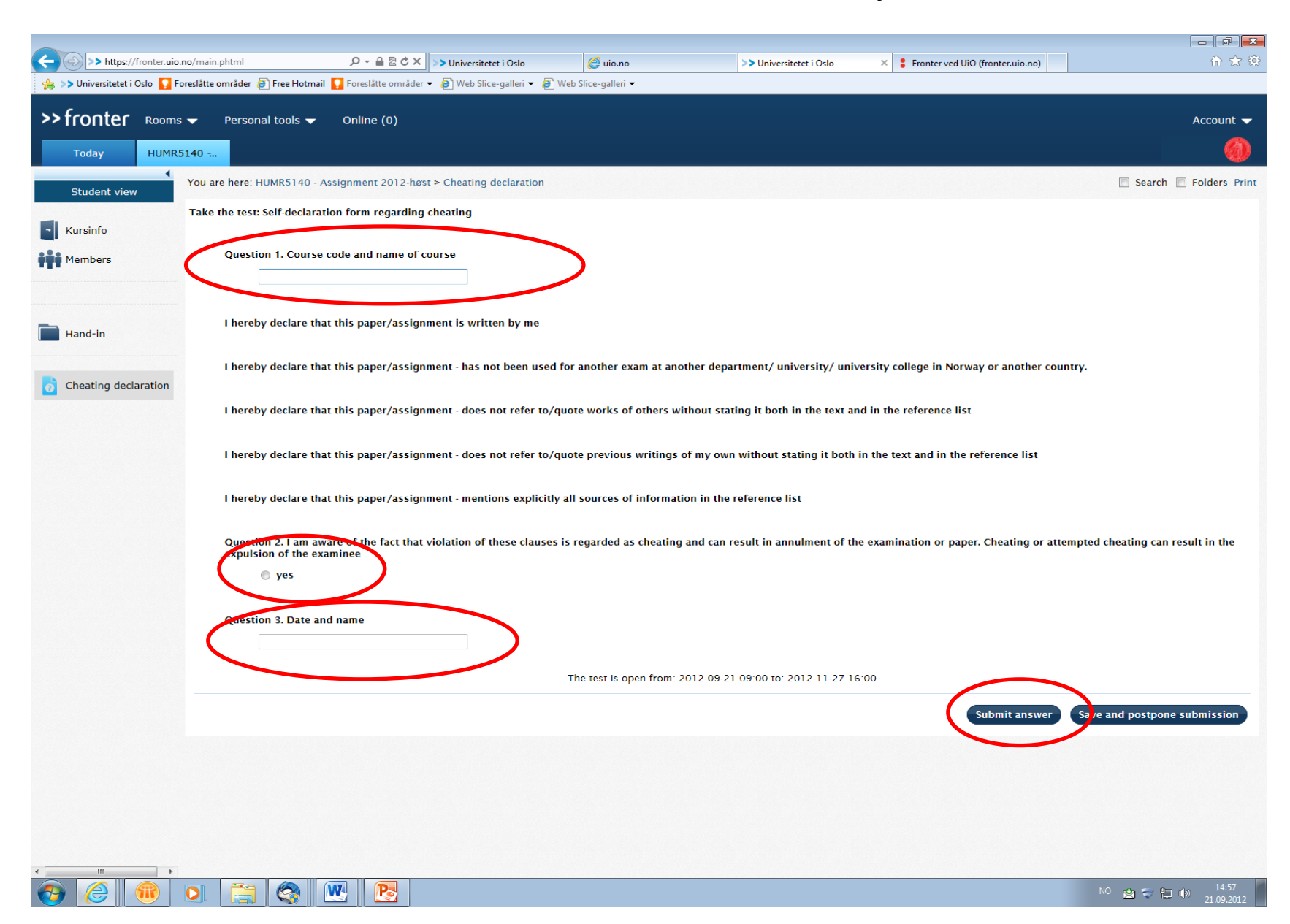